## 位置情報の設定

位置情報に関する設定ができます。

## 位置情報の設定

設定できる項目は次のとおりです。

| 項目                   | 説明                                                                                                  |
|----------------------|----------------------------------------------------------------------------------------------------|
| 位置情報の使用              | 位置情報を利用するかどうかを設定します。                                                                                |
| 位置情報へのア<br>プリのアクセス   | 位置情報のアプリに対する権限の許可状況を<br>確認したり、権限の許可/使用中のみ許可/<br>不許可/1度だけ許可の設定ができます。                                 |
| Androidサービ<br>ス以外の権限 | Android サービス以外からの位置情報に対す<br>るアクセス権限を設定します。                                                          |
| 詳細設定                 | Google ロケーション履歴や緊急位置情報サー<br>ビスなどについて設定します。<br>Google ロケーション履歴について詳しくは、<br>「プライバシーの設定」を参照してくださ<br>い。 |

## 位置情報利用時の操作

位置情報を利用するかどうかを設定する

ホーム画面で 🤹 (設定) ラ 位置情報 ラ 位置情報の使 用

・ 位置情報の使用 をタップするたびに、有効(●)/無効
(●) が切り替わります。

## 最近の位置情報を利用したアプリを表示する

ホーム画面で 🤨 (設定) ラ 位置情報]

・最近の位置情報を利用したアプリは、「最近の位置情報リクエ スト」の下部に表示されます。

位置情報の利用を許可するかどうかをアプリごとに 設定する

ホーム画面で 😳 (設定) 🗲 位置情報 🗲 位置情報への アプリのアクセス 🗲 アプリ名をタップ 🗲 常に許可 / アプリの使用中のみ許可 / 毎回確認 / 許可しない

- ・確認画面が表示されたときは、画面に従って操作してください。
- ・アプリによっては、 常に許可 は表示されません。

Android サービス以外からの位置情報に対するアク セス権限を設定する

ホーム画面で 🥺 (設定) 🔿 位置情報 🔿 Androidサー ビス以外の権限 ラ 画面に従って操作

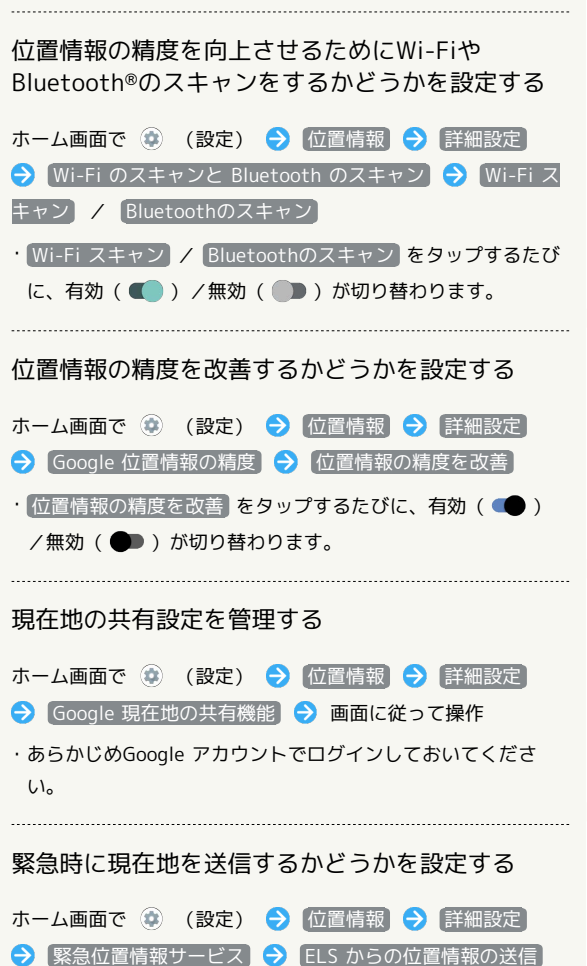